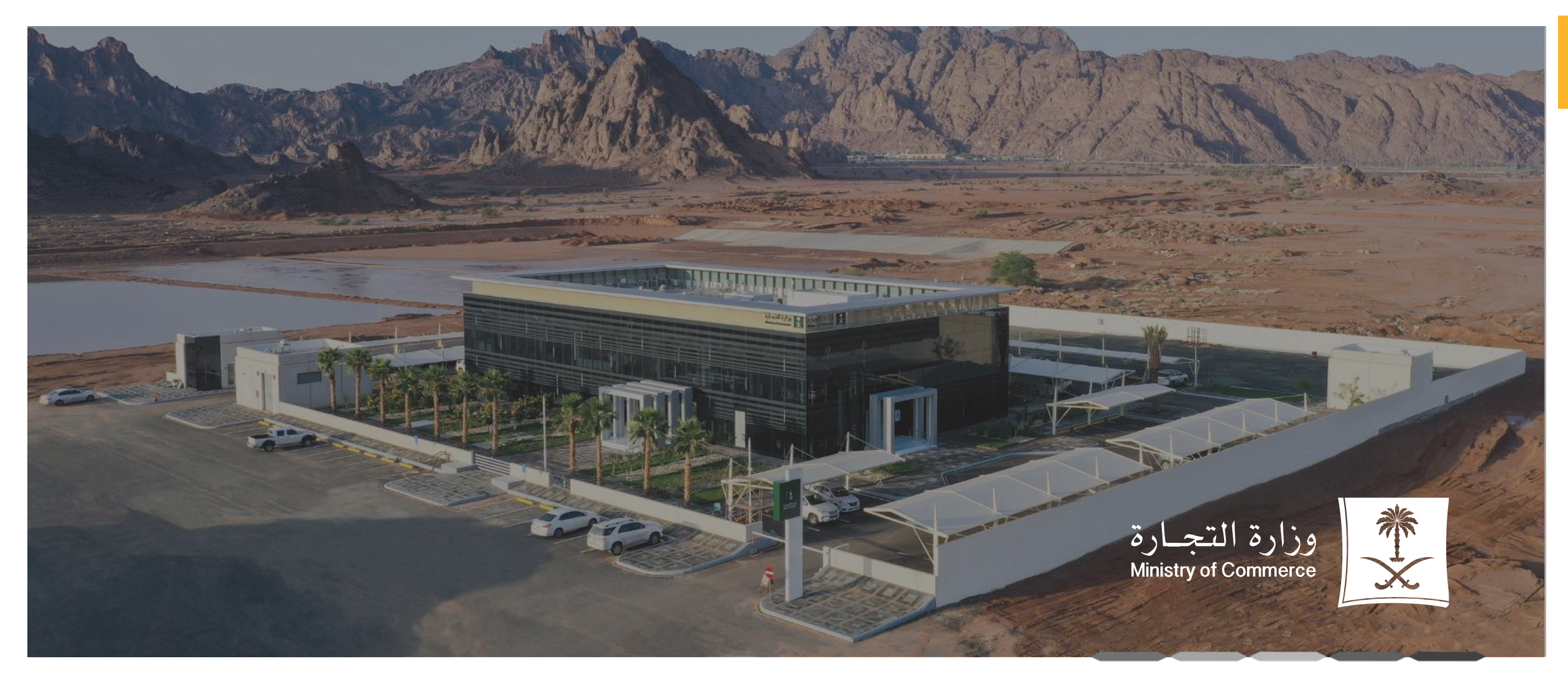

1

### دليل خدمة قرار شركاء بالعدول عن التأسيس

رقم الإصدار:1 تاريخ التحديث : 03/09/2024

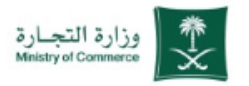

### العدول عن التأسيس

#### خطوات الحصول على الخدمة

| ا الضغد   | ضغط على ابدأ الخدمة                                                                               |
|-----------|---------------------------------------------------------------------------------------------------|
| 2 الدخو   | دخول إلى الحساب (اسم المستخدم وكلمة المرور او النفاذ الوطني )                                     |
| 3 الضغر   | ضغط على ( طلب جديد )                                                                              |
| 4 الاطلا  | دطلاع على الخطوات وتوفير الوثائق والمستندات الداعمة المطلوبة لإثبات القرار و الضغط على ( متابعة ) |
| 5 تعبئة   | ببئة بيانات الشركة                                                                                |
| 6 قراءة   | راءة اتفاقية المستخدم والموافقة على الشروط واختيار حفظ ومتابعة                                    |
| 7 اضافة   | مافة ملف تفويض الشركة بصيغة pdf                                                                   |
| 8 تحميل   | عميل نموذج تعديل قرارات الشركاء المطلوب                                                           |
| 9 تعبئة   | ببئة بيانات النموذج وتعديل القرار                                                                 |
| 10 اضافة  | يافة ملاحظات مقدم الطلب ان وجدت.                                                                  |
| 11 اختيار | يتيار ارسال الطلب                                                                                 |

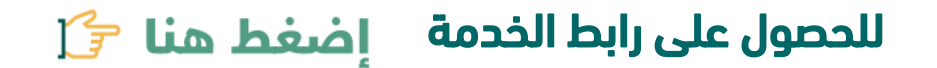

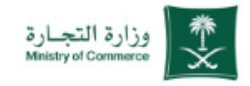

| ب الدخول <b>[ € أسئلة شائعة €</b> En ،         |                           | رة , , , , , , , , , , , , , , , , , , , | وزارة التجليلية visiond_d<br>2200330<br>Autor of Commerce                                                                                                    | لعدول عن التأسيس             |
|------------------------------------------------|---------------------------|------------------------------------------|----------------------------------------------------------------------------------------------------|------------------------------|
| الإلكترونية مركز المعرفة ا                     | الأدلة والإجراءات الخدمات | ع الأنظمة واللوائح ~                     | 🖌 عن الوزارة 🗸 الفرو                                                                                                    |                              |
|                                                |                           | الخدمة                                   | وزارة التجارة < الخدمات الإلكترونية < تفاصيل                                                                                                    | (                            |
| ₽ Q Q ☆ (, cu ) ►)                             |                           | ن التأسيس                                | قرار شرکاء بالعدول ع                                                                                                    | <br>لضغط على ( ابدا الخدمة ) |
| ابدأ الخدمة<br>سبح<br>ب                        |                           |                                          | <ol> <li>وصف الخدمة</li> <li>التادر الشركات قطاع الأعمال</li> </ol>                                                                                                    |                              |
| الفئة المستفيدة<br>التاجر                      |                           | يس.                                      | تمكن هذه الخدمة العميل من إلغاء عقد التأس                                                                                                    |                              |
| مدة تنفيذ الخدمة<br>فوري                       |                           |                                          | <b>%</b> إتفاقية مستوى الخدمة                                                                                                    |                              |
|                                                | المستندات المطلوبة        | الشروط                                   | الخطوات                                                                                                    |                              |
| <b>قنوات تقديم الخدمة</b><br>الموقع الإلكتروني |                           |                                          | 1 الضغط على ابدأ الخدمة.                                                                                                    |                              |
| الله المعالمي الخدمة                           | خول عبر نفاذ الوطني.      | المستخدم وكلمة المرور) او تسجيل الد      | 2 الدخول إلى الحساب (اسم                                                                                                    |                              |
| 1500رسوم نشر+15 % خربیة مضافة<br>بین           |                           | عليمات واختيار متابعة                    | <ul> <li>اختيار طلب جديد .</li> <li>الاطلاع على الاجراءات والتراعات والتراعات والت<br/>والتراعات والتراعات  والتراعات والتراعات والتراعات والتراعات والتراعات والتراعات والتراعات والتراعات والتراعات والتراعات والتراعات والتراعات والتراعات والتراعات والتراعات والتراعات والتراعات والتراعات والتراعات والتراعات والتراعات والتات والتليمات والتو</li></ul> |                              |
| طرق الدفع<br><b>VISA هدی</b><br>mada           |                           |                                          | 5 تعبئة بيانات الشركة                                                                                                    |                              |
| دى                                             | تابعة                     | الموفقة على الشروط واختيار حفظ ومت       | قراءة اتفاقية المستخدم و                                                                                                    |                              |

### الدخول إلى الحساب (اسم المستخدم وكلمة المرور او النفاذ الوطني )

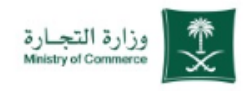

| العدول عن التأسيس                                                                  |    |                                                                                                    |                       |  |  |
|------------------------------------------------------------------------------------|----|----------------------------------------------------------------------------------------------------|-----------------------|--|--|
|                                                                                    |    | المنابع النفاذ التجاري المناب النفاذ التجاري                                                                                                    | حد                    |  |  |
| ادخال البيانات الشخصية لتسجيل الدخول :<br>( رقم الهوية أو الإقامة - اسم المستخدم ) |    | أهلا بك عميل و<br>تسجيل الدذ<br>رقم الهوية أو الإقامة / اسم المستندم                                                                                                    | ارة التجارة<br>,<br>1 |  |  |
| الضغط على ( التالي )                                                               |    | Abdullahali المناية (المنابع) مناية المنابع المنابع منابع م |                       |  |  |
| و يمكنك الدخول بحسابك في منصة النفاذ<br>لوطني الموحد                               |    | <b>نسيت كلمة المرور؟</b><br>الدخول بإستخدام حسابك لدى:                                                                                                    | إنشاء حساب            |  |  |
|                                                                                    | () | دخول بحساب النفاذ الوطني الموحد<br>يمكنك الدخول بحسابك في منصة النفاذ الوط                                                                                                    | لموحد                 |  |  |
|                                                                                    |    | العودة للنظام                                                                                                    | English               |  |  |
|                                                                                    |    |                                                                                                    |                       |  |  |
|                                                                                    |    |                                                                                                    |                       |  |  |
|                                                                                    |    |                                                                                                    |                       |  |  |
|                                                                                    |    |                                                                                                    |                       |  |  |

ملاحظة : بالضغط على علامة ( 🏷 ) يتم انتقالك الى المرحلة التالية في الخدمة

1 🗟

2 🔊

(!)

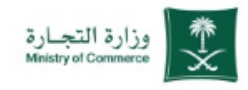

| 1                   |                       | وزارة التجارة<br>Ministry of Commerce                                |
|---------------------|-----------------------|----------------------------------------------------------------------|
|                     | الرئيسية              |                                                                      |
|                     | قائمة الطلبات         | ار.    قائمة الطلبات الجديدة                                         |
| » رقم السجل التجاري | » رقم الطلب           | ار. قائمة الطلبات السابقة<br>ار. القرارات تحميل نماذج قرارات الشركاء |
| » المدينة<br>الكل   | » توع القرار<br>الكل  |                                                                      |
| » تاريخ الطلب إلى   | » تاريخ الطلب من      |                                                                      |
| » حالة الطلب        | » توع الشركة          |                                                                      |
| بحث                 |                       |                                                                      |
|                     | عنوًا، لا يوجد نثالج. |                                                                      |
| طلب جدید            |                       |                                                                      |
| $\sim$              |                       |                                                                      |

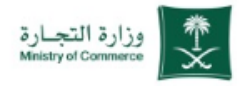

Ω

### العدول عن التأسيس

1 8

الاطلاع على الخطوات وتوفير الوثائق والمستندات الداعمة المطلوبة لإثبات القرار و الضغط على ( متابعة )

#### وزارة التجارة Ministry of Commerce الرئيسية إجراءات العمل والتعليمات الخطوات: تحميل تموذج قرار الشركاء المطلوب. تعبئة بيانات النموذج وتعديل القرار. 3. تقديم الطلب عن طريق النظام عبر إرفاق نموذج قران الشركاء بصيغة ملف PDF والوثائق والمستدات الداعمة المطلوبة لدى كاتب العدل (موضحة بالأسفل). مراجعة الطلب من قبل موظف الإدارة العامة للشركات عداد فاتورة النشر بالرقم المرسل على رقم جوال ضابط الاتصال المسجل. إحالة الطلب إلى كاتب العدل ليتم توثيقه. (في حال تطلب توثيق القرار في وزارة العدل). 7. حضور الشركاء أصالة أو الوكيل الشرعى المخول للتوقيع على القرار عند كاتب العدل. (في حال تطلب توثيق القرار في وزارة الحدل) النشر الإلكتروني في الموقع الخاص بالوزارة التعديل بالسجل التجاري على قرار الشركاء. 10. تحديث بيانات الشركة في نظام تحديث البيانات. الوثائق والمستندات الداعمة المطلوبة لإثبات قرار الشركاء لدى كاتب العدل: إحصار أصل البطاقة للسعودي وأصل دفتر العائلة للنساء والقصر.

1. يتعمل تعنى بست تستعير والنان عمل تعنى والعلية ويون والعلية جديدة يشترط وجود معرف أو شاهدين).
2. حضور الأطراف أو وكيلهم (في حالة حضور النساء بدون هوية وطنية جديدة يشترط وجود معرف أو شاهدين).
3. إرفاق وإحضار تصديق الوكالات من وزارتي الخارجية والعلن (إن كانت الوكالة من خارج السعودية).
4. إرفاق وإحضار عند التأسيس + السجل التجاري للشركة والشركات أو المؤسسات الشريكة.
3. إرفاق وإحضار الوكالة الأجنبية بد تصديقاً من وزارتي الخارجية والعلن (إن كانت الوكالة من خارج السعودية).
4. إرفاق وإحضار الوكالة الأجنبية بد تصديقاً من وزارتي الخارجية والعلن وترجمتها وتصديقها من الغرفة التجارية (إن وجدت).
5. إرفاق وإحضار الوكالة الأجنبية بد تصديقها من وزارتي الخارجية والعلن وترجمتها وتصديقها من الغرفة التجارية (إن وجدت).
6. إرفاق وإحضار صلح حصر الورثة (إن وجد).
7. إرفاق وإحضار أصل صلح الوقاق (إن كان أحد الشركات والغراق).
8. إرفاق وإحضار النظام الأساسي للشركات المساحية.

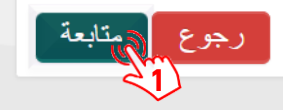

💲 1 فتح القائمة المنسدلة وتحديد نوع الشركة

العدول عن التأسيس

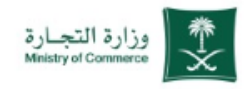

|                          |   | وزارة التجارة<br>Ministry of Commerce |
|--------------------------|---|---------------------------------------|
| الرئيسية / بيادات الشركة |   |                                       |
| بيانات الشركة            | K | بيانات الشركة                         |
|                          |   |                                       |

1 9

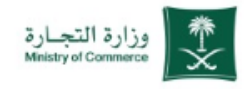

| له به به تعادیم از منها به به به به به به به به به به به به به |                                   | وزارة التجارة<br>Ministry of Commerce | العدول عن التأسيس                                               |
|----------------------------------------------------------------|-----------------------------------|---------------------------------------|-----------------------------------------------------------------|
|                                                                | <section-header></section-header> | بيانات الشركة                         | فتح القائمة المنسدلة وتحديد نوع القرار<br>( العدول عن التأسيس ) |

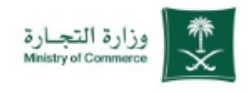

| العدول عن التأسيس                             | وزارة التجارة<br>Weisitry of Commerce |   |                                                                                                    |                                                                                                    |
|-----------------------------------------------|---------------------------------------|---|----------------------------------------------------------------------------------------------------|----------------------------------------------------------------------------------------------------|
|                                               |                                       |   | الرفسِية / بيادك الشركة                                                                                                    |                                                                                                    |
|                                               | بيانات الشركة                         | < | بيانات الشركة                                                                                                    |                                                                                                    |
| ا حتابه رقم العقد                             |                                       |   | » نوع الشركة                                                                                                    | » نوع القرار                                                                                                    |
|                                               |                                       |   | تىرىدە تومىدە بىسىزىمە • • •                                                                                                    | العدول عن التمسيس » اسم الثمر كة                                                                                                    |
| 2 كتابة اسم الشركة                            |                                       |   | *                                                                                                    | 🔹 شركة عبدالله محمد عبدالله 🔰                                                                                                    |
|                                               |                                       |   | » المدينة<br>الدينون                                                                                                    |                                                                                                    |
| <b>3</b> فتد القائمة المنسدلة واختيار المدينة |                                       |   | » إتفاقية المستخدم                                                                                                    |                                                                                                    |
|                                               |                                       |   | مقدمة :                                                                                                    | the state of the state of the s |
|                                               |                                       |   | هذه الانتخبة هي صد ميزم بين ولزارة النجارة ومن يستخدم موقعها الإنتاروني على<br>الموقع يمكنه الدخول إليه واستخدامه حسب شروط الانتقاقية. و تمتير هذه المقدمة جز                                                                                                    | ي على تنبذه الإنترنت سواء كان المستخدم مسجام ام لاء وبموافقة المستخدم على تنزوط.<br>:مة جزء (من هذه الانفاقية و الضروط هي :                                                                                                    |
| 4 المواقفة على السروط والاحجام                |                                       |   | شروط الاستخدام:                                                                                                    | and an area for a form for an fair of the fair of the  |
|                                               |                                       |   | د تنجمل وزارد النجرة المنبورية بني حال من الدعوان العرضان العرضية أو المنه<br>التوجة لاستقدامك أو عدم قدرتك على استغدام الموقع. ويمجر استغدامك للموقع فالا<br>التوجية المنتخذات أو عدم قدرتك من المناطقة المراجع المراجع<br>المراجع المراجع المراجع المراجع المراجع المراجع المراجع المراجع المراجع المراجع المراجع المراجع المراجع المراجع المراجع المراجع المراجع على مراجع المراجع المراجع المراجع المراجع المراجع المراجع المراجع المراجع المراجع المراجع المراجع المراجع المراجع المراجع المراجع المراجع المراجع المراجع الم<br>المراجع المراجع المراجع المراجع المراجع المراجع المراجع المراجع المراجع المراجع الم<br>المراجع المراجع المراجع المراجع المراجع المراجع المراجع المراجع المراجع المراجع المراجع المراجع المراجع المراجع المراجع المراجمع المراجع المراجع المراجع الم | او العيشر في حقر الفيشرة او الخاصة او العليية او المودجية او الناستة، والتي قد تيز<br>رفع فائت توافق حلي:<br>                                                                                                    |
| <b>5</b> الضغط على ( حفظ ومتابعة )            |                                       |   | <ol> <li>إن سرية المحلومات المحطاه والمقدمة بموجب هذا النظام هي من مسؤولية<br/>2. إن المشترك (المستخدم) بمجرد استعدامه لهذا النظام يتدارل ويشكل مسبق<br/>مد ان مائته ان عاده الحاده الألكان من قا</li> </ol>                                                                                                    | بؤولية المشتركة (المستخدم) وحده.<br>مسبق ولا يقبل النقض عن أي شكاوى أو دعاوى أو مطالبات داجمة عن استخدام موقع                                                                                                    |
|                                               |                                       |   | <ol> <li>بن وزاره التجاره عين مسؤولة عن أي تلقير أو تردي في جوده الغدمة أو<br/>مطالبة له مند الوزاره بيلا الغصوص.</li> </ol>                                                                                                    | دمة أو سوء أداء أو انقطاع في الخدمة لأي سبب كان، ويستط المشترك (المستخدم) أي                                                                                                    |
|                                               |                                       |   | 4. أن يتمهد المشتركة (المستخدم) بعدم إساءة استخدام البردامج وعليه يتحمل و<br>5- اذا المحالية المالية المالية المستخدم العديد محمد عالية المالية المالية ال                                                                                                    | تحمل وحده المسئولية لسوء استخدام ليرتامج.<br>1- درمان محمد ماليان المالي مراجع الحاد م                                                                                                    |
|                                               |                                       |   | أوافق على الشروط والأحكام الواردة في هذه الاتفاقية                                                                                                    |                                                                                                    |

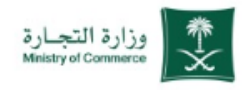

| وزارة التجارة<br>Meistry of Commirce           | العدول عن التأسيس           |
|------------------------------------------------|-----------------------------|
| بيانات الشركة                                  | 1 تحميل ملف تفويض الشركة    |
| بيانات ضابط الاتصال                            |                             |
| إرفاق نموذج قرار الشركاء<br>ملاحظات مقدم الطلب | 2 الضغط على ( حفظ ومتابعة ) |

|                                                                                                    |    | وزارة التجارة<br>Ministry of Commerce |
|----------------------------------------------------------------------------------------------------|----|---------------------------------------|
| الرئيسية / بيانك ضابط الاكسال                                                                                   |    |                                       |
| بيانات ضابط الاتصال                                                                                             | Ø  | بيانات الشركة                         |
| » رقم الهوية » الأسم محتجم المحتجم المحتجم المحتجم المحتجم المحتجم المحتجم المحتجم المحتجم المحتجم المحتجم المح | κ. | بيانات ضابط الاتصال                   |
|                                                                                                    |    | إرفاق نموذج قرار الشركاء              |
| » الحوان<br>غير محدد ص.ب الرمز البريدي                                                                          |    | ملاحظات مقدم الطلب                    |
| » الجنسية » تاريخ الميلاد                                                                                       |    |                                       |
| المملكة المريبية المسودية (05/04/1406                                                                           |    |                                       |
| » الجنس » الجنس                                                                                                 |    |                                       |
| نکر tst@gmail.com                                                                                               |    |                                       |
| » الجوال ملف المركة 1 عن المسموحة: من المعند المسموحة: 0555555555555555555555555555555555555                    |    |                                       |
| رجوع حفظ ومتابعة                                                                                                |    |                                       |
|                                                                                                    |    |                                       |

(!)

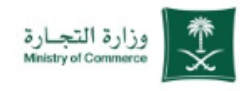

|                                                                                                    |    | وزارة التجارة<br>Menistry of Commerce                            | العدول عن التأسيس                                                                                                    |
|----------------------------------------------------------------------------------------------------|----|------------------------------------------------------------------|----------------------------------------------------------------------------------------------------|
| الرفيسية / إرفاق موذج قرار الشركاء<br>إرفاق نموذج قرار الشركاء<br>» القرار<br>المول عن التأسيس                                                                                                    | 00 | بيانات الشركة<br>بيانات ضابط الاتصال<br>إرفاق نموذج قرار الشركاء | تحميل نموذج قرار العدول عن التأسيس<br>1 بصيغة ( Word )                                                                                                    |
| <ul> <li>تعوذج قرار بصيفة Nord في الحال الحال ال<br/>حال حال حال الحال الحال الحال الحال الحال الحال الحال الحال الحال الحال الحال الحال الحال الحال الحال الحال الحال الحال الحال الحال الحال الحال الحال الحال الحال الحال الحال الحال الحال الحال الحال الحال الحال حال</li></ul> |    | ملاحظات مقدم الطلب                                               | <ul> <li>2 قراءة التعهد والموافقة عليه</li> <li>8 الضغط على ( حفظ ومتابعة )</li> </ul>                                                                              |
| إرفاق المستندات والوثائق الداعمة<br>عزا، لا يوجد تتقير<br>إضافة مرفق جديد<br>رجوع                                                                                                    |    |                                                                  | لتحميل نموذج قرار العدول عن التأسيس يتم<br>الدخول على موقع وزارة التجارة والضغط<br>على ( الأدلة والإجراءات – نماذج الخدمات )<br>وللوصول السريع للنموذج الضغط هنا ال |

كتابة ملاحظات مقدم الطلب ( ان وجد )

العدول عن التأسيس

😤 💈 الضغط على ( ارسال الطلب )

1 🗟

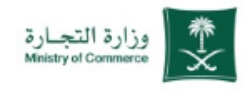

|                  |                               |   | وزارة التحارة<br>Mnistry of Commerce |
|------------------|-------------------------------|---|--------------------------------------|
|                  | الرئسِية / ملاحظات متدم الطلب |   |                                      |
|                  | ملاحظات مقدم الطلب            | Ø | بيانات الشركة                        |
|                  | 1 » ملاحظات ضابط الاتصال      | ۲ | بيانات ضابط الاتصال                  |
|                  |                               | ۲ | إرفاق نموذج قرار الشركاء             |
| رجوع ارسال الطلب |                               | < | ملاحظات مقدم الطلب                   |
|                  |                               |   |                                      |
|                  |                               |   |                                      |
|                  |                               |   |                                      |
|                  |                               |   |                                      |
|                  |                               |   |                                      |

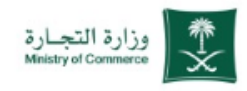

### العدول عن التأسيس

بعد الضغط على ارسال الطلب تظهر رسالة هل انت متأكد من انك تود ارسال الطلب ويتم الضغط على ( نعم )

|                  | ت <u>أكد</u> ×                            |                                           |   | وزارة التجارة<br>Ministry of Commerce           |
|------------------|-------------------------------------------|-------------------------------------------|---|-------------------------------------------------|
|                  | "<br>هل أنت متأكد من أنك تود إرسال الطلب؟ | الروسية / ملاحظات                         |   |                                                 |
|                  | V V                                       | ست من من من من من من من من من من من من من | 0 | بيانات الشركة                                   |
|                  |                                           |                                           | 0 | بيانات صابط الانصال<br>إرفاق نموذج قرار الشركاء |
| رجوع ارسال الطلب |                                           |                                           | < | ملاحظات مقدم الطلب                              |

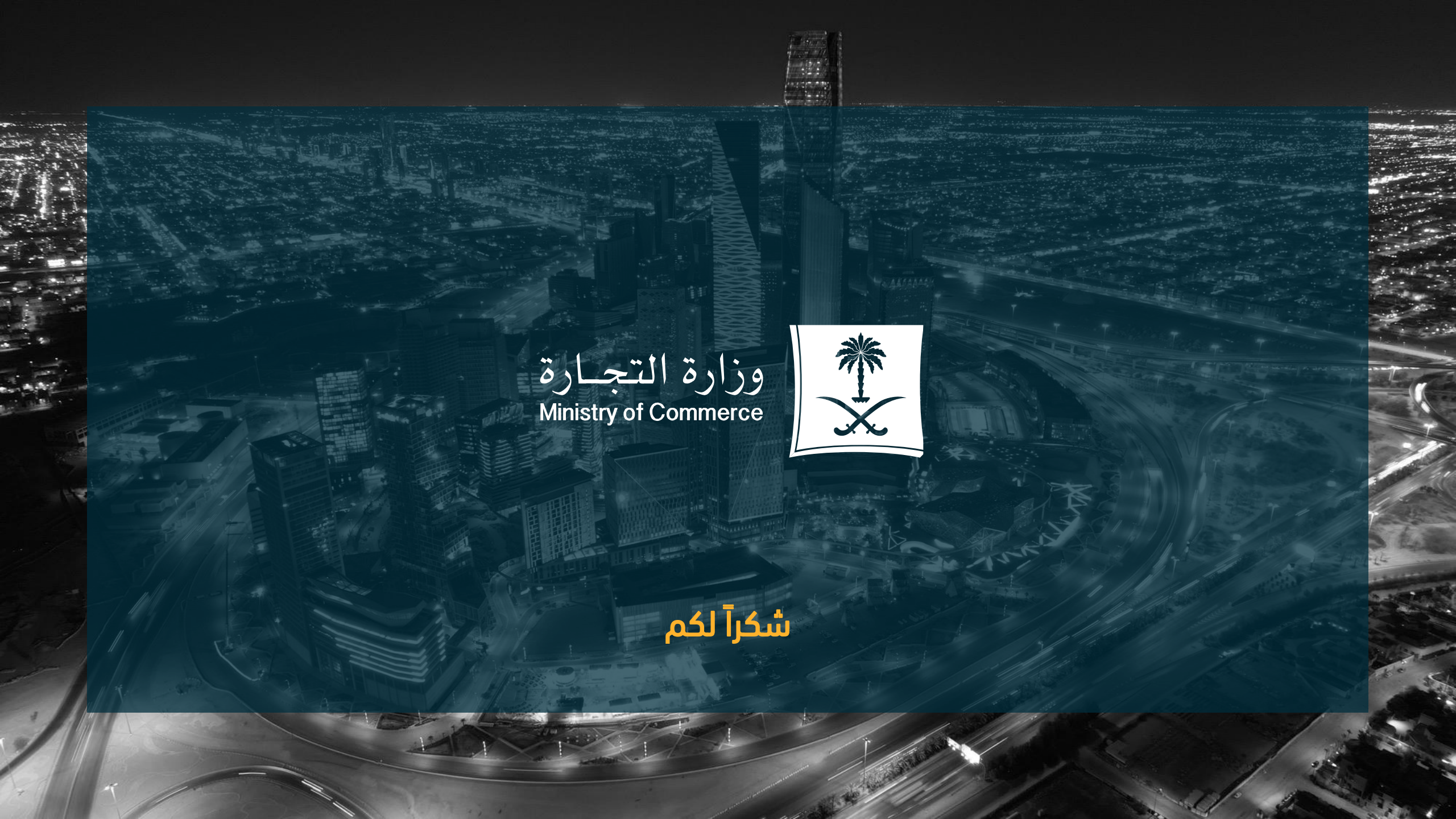